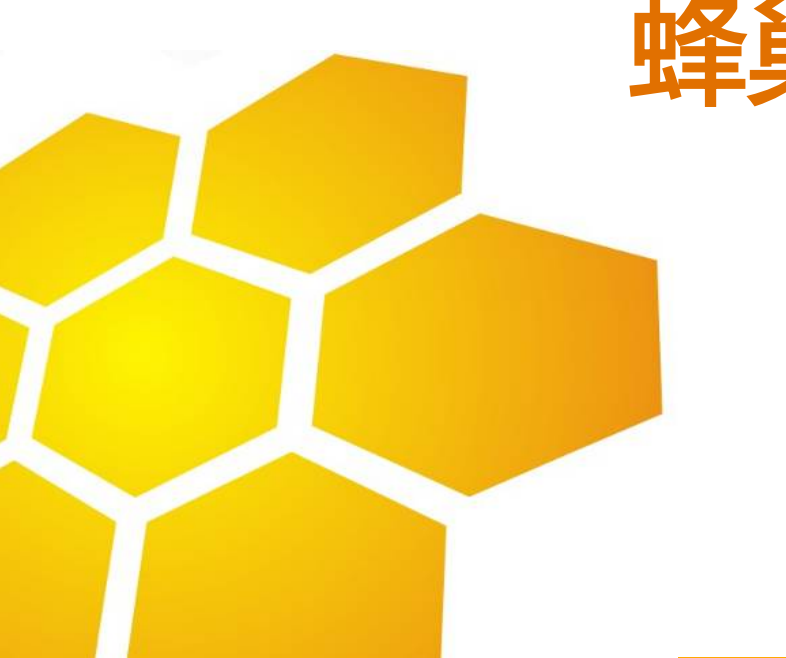

# 蜂巢访销怎样与浏览器兼容

浙江金汉弘软件有限公司 2013年6月3日

## Internet Explorer使用蜂巢访销不能兼容之解决办法

1、开启"兼容性视图"

在打后蜂巢访销后台管理系统后单击地址栏右边的"兼容性 视图"灰色按钮 ≥, 当图标呈现蓝色时 ≥, 表示目前浏览器已 开启兼容模式。

 2、使IE永久默认直接对蜂巢访销使用兼容性视图 操作方法:单击菜单"工具→兼容性视图设置",在打开的 窗口中勾选"在兼容性视图中显示所有网站"选项,保存设置即可。

| 兼容性视图设置                        | ×                 |
|--------------------------------|-------------------|
|                                | 的网站。              |
|                                | 添加 (A)            |
| 已添加到兼容性视图中的网站(W):<br>baidu.com | - 删除 (R)          |
|                                |                   |
|                                |                   |
| ☑ 包括来自 Microsoft 的更新的网站列表(V)   | 6                 |
|                                | ans.Net           |
| □ 仕兼谷性视图甲显示所有网站 (C) IE浏》       | <sup>讫器中文网站</sup> |
|                                |                   |

## 360浏览器使用蜂巢访销不能兼容之解决办法

- 1、360浏览器5.0版本 单击菜单"工具→启用高速渲染模式"打勾, 按F12打开IE调试模式,在浏览器模式里面勾选 internet Explorer10兼容性视图就可以了
- 2、360浏览器6.1版本 单击地址栏右侧开启极速模式或者兼容模式即可

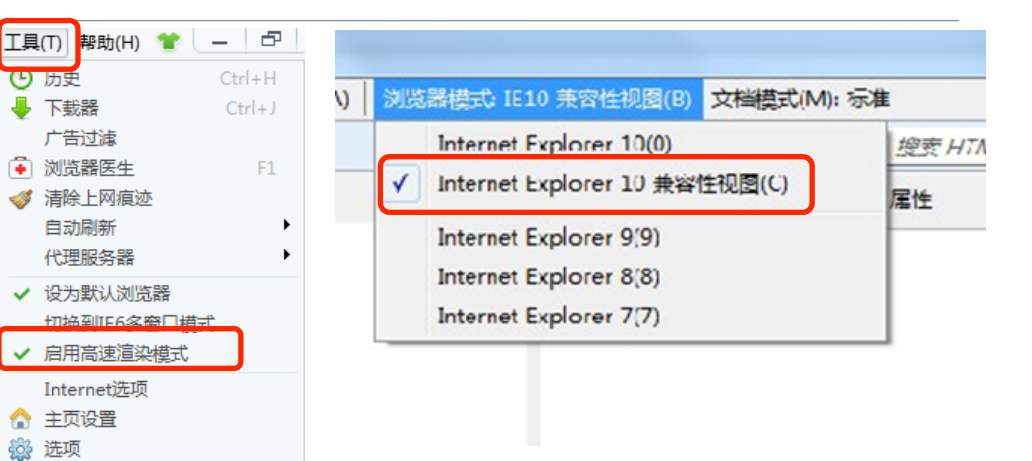

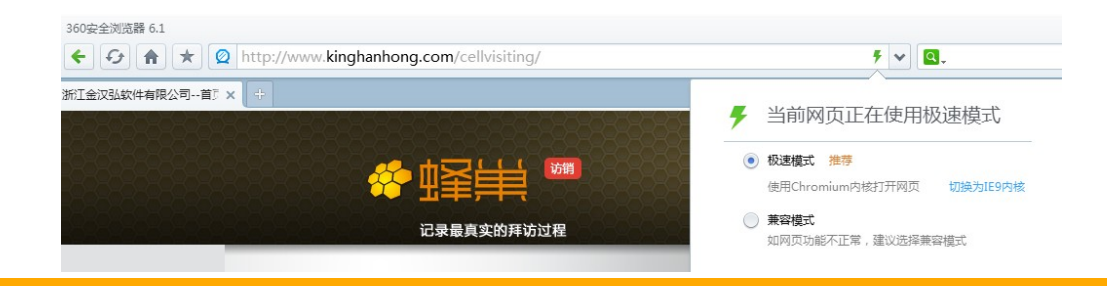

## QQ和搜狗浏览器使用蜂巢访销不能兼容之解决办法

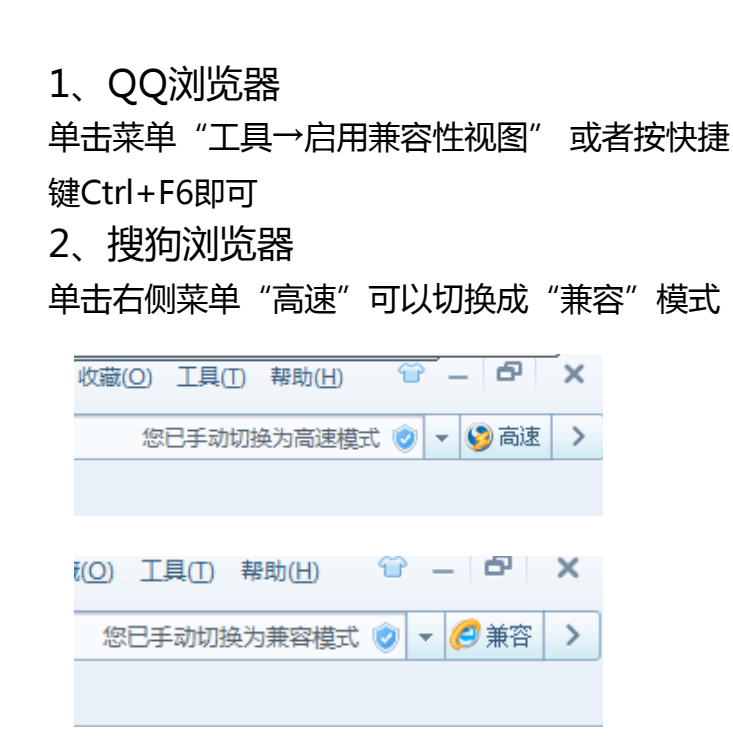

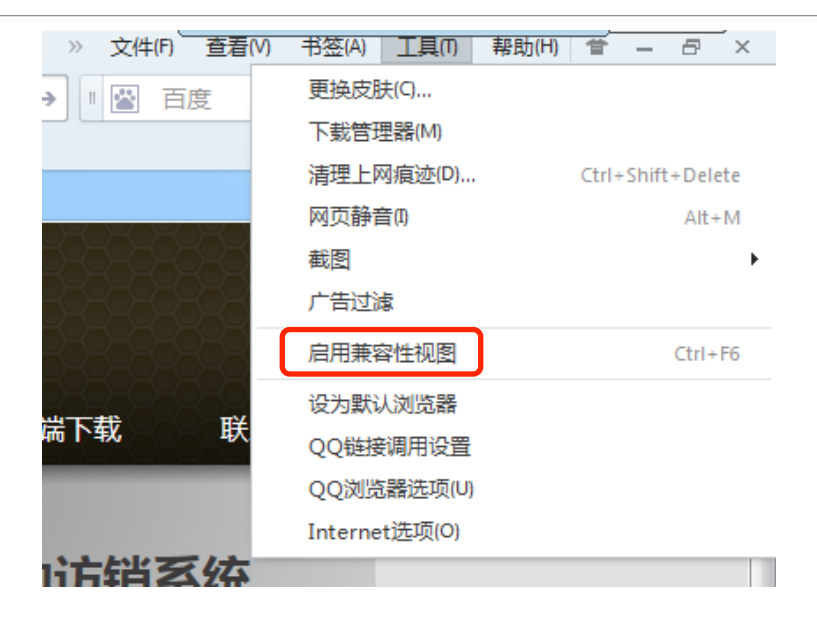

#### 2345智能浏览器和世界之窗使用蜂巢访销不能兼容之解决办法

- 1、2345智能浏览器
  单击菜单"工具→2345智能浏览器选项",然后
  单击"高级选项"将"开启IE高级渲染"(需要重
  启浏览器)直接打勾即可。
- 2、世界之窗
- 单击菜单"工具"将启用IE高级渲染模式打勾即可。

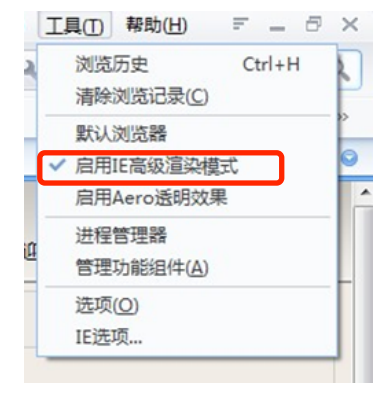

| 常规     | 高级设置                            |  |
|--------|---------------------------------|--|
| 标签页    | □ 设置页面 默认缩放比例 100 %             |  |
| 也址栏    | ☑ 子页面继承父页面缩放比例                  |  |
| 鼠标手势   | □页面静音                           |  |
| ▽载     | ☑ 开启IE高级渲染(需要重启浏览器)             |  |
| 急私保护   | □ 开启GPU硬件加速(仅支持IE9内核以上,需要重启浏览器) |  |
| 登录管家   |                                 |  |
| 皮肤中心   | ∼收藏夹设定                          |  |
| 代理设置   | 自定义面板显示的收藏栏根目录                  |  |
| 网址别名   |                                 |  |
| 快捷键设置  | 导入收藏夹 导出收藏夹                     |  |
| 智能拦截中心 |                                 |  |
| 高级选项   |                                 |  |
| 帐户     | 在线升级万式: 💿 自动升级 💿 手动升级 📃 立即宣词更新  |  |
|        |                                 |  |
|        |                                 |  |
|        |                                 |  |
|        |                                 |  |

#### 其他浏览器使用蜂巢访销不能兼容之解决办法

遨游云浏览器、Opera浏览器、糖果游戏浏览器、淘宝浏览器、枫树浏览器、猎豹浏览器和safari经测 试可部分兼容,会出现部分功能不稳定的情况。

瑞影浏览器、腾讯TT没有与IE兼容的功能,使用蜂巢访销后台管理系统有问题,建议更换成其他浏览器使用。

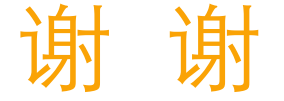